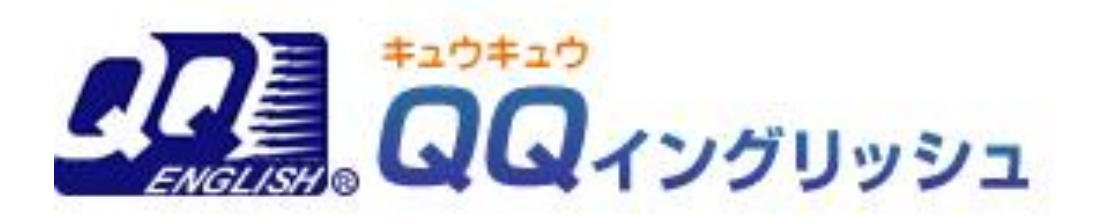

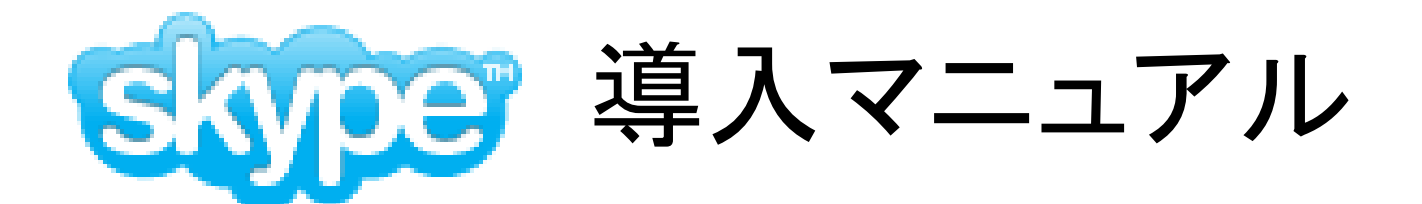

## まずはskypeのHPにアクセス!! http://www.skype.com/intl/ja/

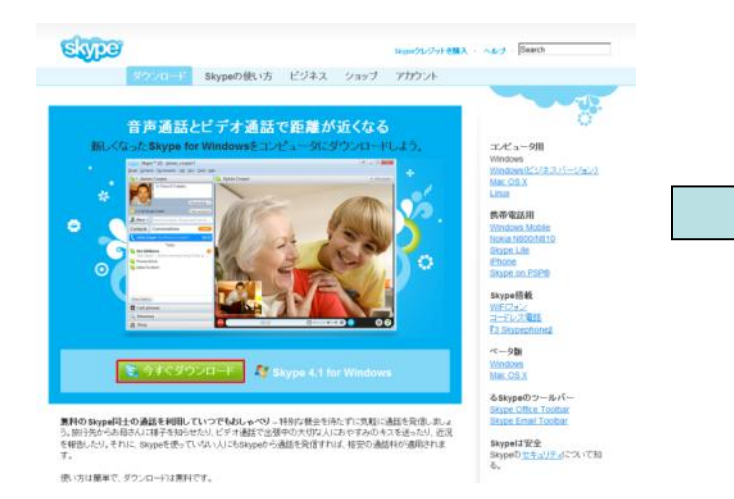

# 今すぐダウンロードのボタンをク リックします。

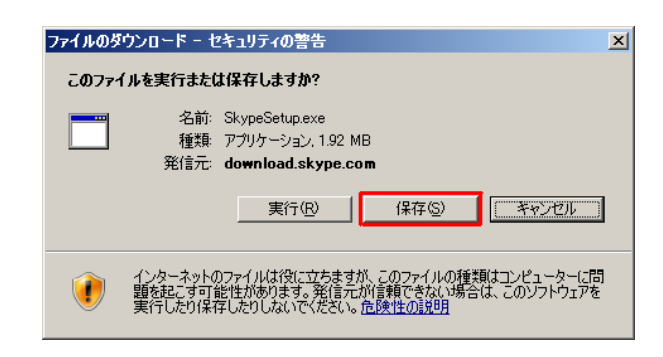

保存をクリックします。

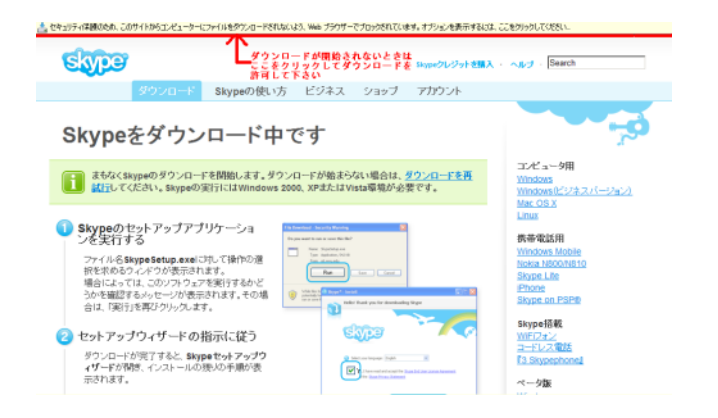

ダウンロードできないときは赤線 の部分をクリックしブロックを解除 します。

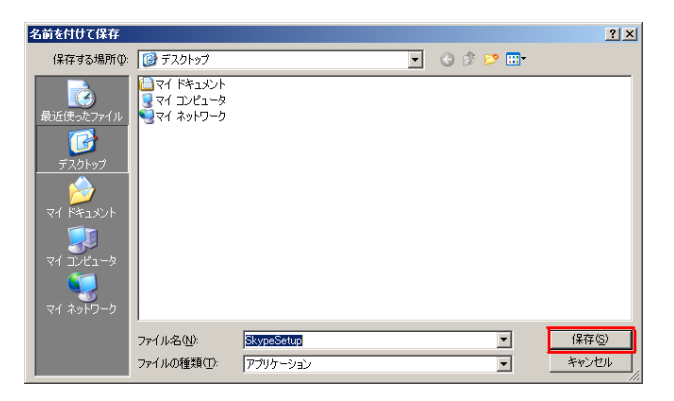

保存したい場所を選び保存ボタン をクリックします。

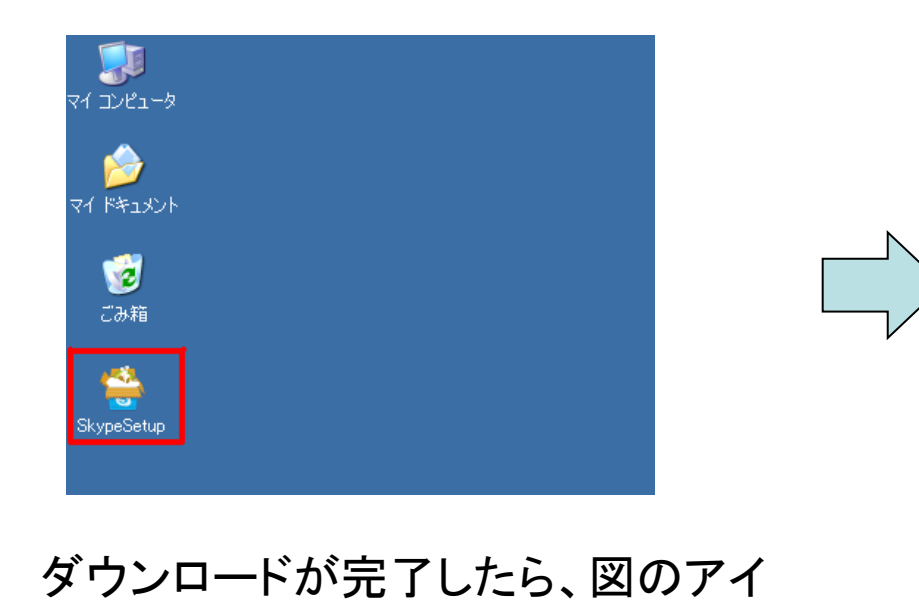

| 開いてし | いるファイル - セキュリティの警告                                                                                                    | × |
|------|----------------------------------------------------------------------------------------------------|---|
| このプ  | マイルを実行しますか?                                                                                                    |   |
|      | <ul> <li>名前: <u>SkypeSetup.exe</u></li> <li>発行元: <u>Skype Technologies SA</u></li> <li>種類: アブリケーション</li> <li>発信元: C*Documents and Settings¥QQ19¥デスクトップ</li> </ul> |   |
|      | の種類のファイルであれば常に警告する〈W〉                                                                                                    |   |
|      | インターネットのファイルは役に立ちますが、このファイルの種類はコンピュータに問題<br>を起こす可能性があります。信頼する発行元のソフトウェアのみ、実行してください<br>。危険性の説明                                                                     | i |

実行を選びます

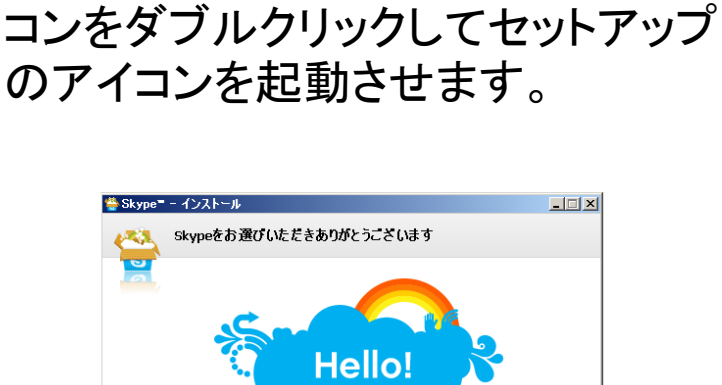

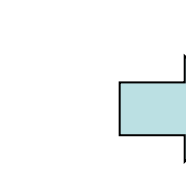

言語を選んでインストールを開 始します。

このアプリケーションをインストールすることにより、以下の規約を読み、 その内容に同意することとします: Skype 利用規約 と Skype プライバシー規約

同意してインストール

キャンセル

言語を選択してください: 日本語

オブション

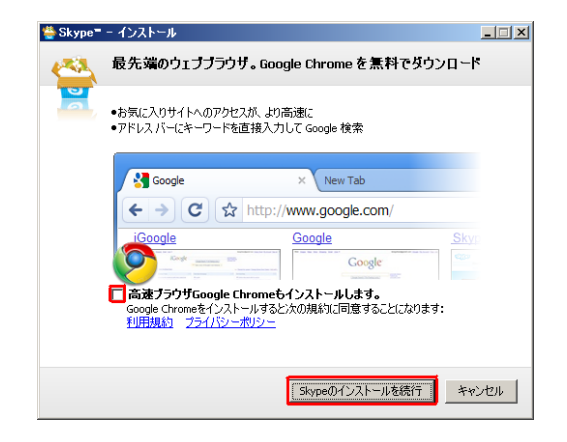

グーグルのブラウザーのインストー ルをするかどうか選択して、インス トールのボタンを押します

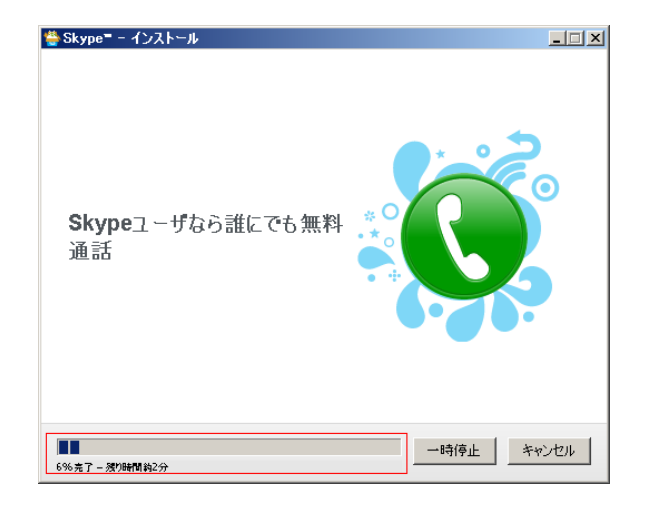

インストール中の画面です、赤線内の インジケーターがいっぱいになるのを 待ってインストール完了です。

※インストールには数分間かかります

| 😂 Skype* | - アカウントの作成              |                                       | × |
|----------|-------------------------|---------------------------------------|---|
| S        | 新規アカウントの作               | 成                                     |   |
| a        | Skypeアカウントをすで           | 情報を入力して下さい<br>にお持ちの方サインイン             |   |
|          | 表示名                     | スカイプ太郎                                |   |
|          | ●ご希望のSkype名             | taro-skype2009                        |   |
|          | * パスワード                 | *********<br>パスワードはokです               |   |
|          | * パスワード(確認)             | ●#######<br>パスワードが一致しています             |   |
|          | ・マSkypeライセンス契<br>・チェックし | 約書、使用条件、およびフライバシーボルシーに同意します<br>・ て下さい |   |
|          | • 星印で表示されたもの            | Dは必須入力です ヘルプを見る                       |   |
|          |                         | 次へ キャンセノ                              | L |

| 👙 Skype= | -                              |    |
|----------|--------------------------------|----|
| 4        | Skype のセットアップの完了               |    |
|          | お使いのコンピュータにSkype がインストールされました。 |    |
|          | セットアップを終了するには「完了」をクリックしてください。  |    |
|          |                                |    |
|          |                                |    |
|          |                                |    |
|          |                                | 完了 |

## セットアップの完了です。完了ボタン をクリックして、情報を入力してきま す。

| S Skype* | - アカウントの作成                   |                                            | ×    |
|----------|------------------------------|--------------------------------------------|------|
| S        | 新規アカウントの                     | 作成                                         |      |
| ð        | • x~#7812                    | 情報を入力して下さい<br>スカイプ太郎                       |      |
|          |                              | 有効なメールアドレスを登録しないと、パスワー<br>ドを忘れた際に再発行できません。 |      |
| fi       | ックは任意です                      | → Z Skypeから情報を受け取る                         |      |
|          | 国名·地域名                       | <b>日本</b> ▼                                |      |
|          | 都道府県                         | <sup>東京</sup> ←入力は任金です                     |      |
| ŤI       | ックして下さい                      | →                                          |      |
|          | <ul> <li>星印で表示された</li> </ul> | 5のは必須入力です                                  |      |
| 展る       | ò                            | ログイン キャンセ                                  | il I |

アカウントの作成画面がでるの で、情報を入力していきます。

続いて情報を入力していきます

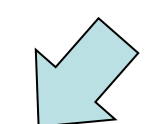

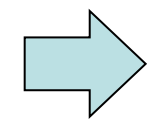

| 9  | 新規アカウントの作成<br>ご希望のSkype名はすでに使用されています。以下の選択技から選ぶか、他<br>のSkype名を入力してください。                                                                           |
|----|----------------------------------------------------------------------------------------------------|
|    | C taro-skype5     C taro-skype5     C taro-skype5     C taro-skype51     C taro-skype514     C taro-skype505     Skype3dk, 6 文字以上 32 文字以内にして(ださい) |
| 戻る | 注意:入力されたパスワードはこのアカウンドに適用されます。                                                                                                    |

もしこの画面がでたら、あなたの選んだ skype名はすでに使われています。

他の名前を選んでみましょう

注意

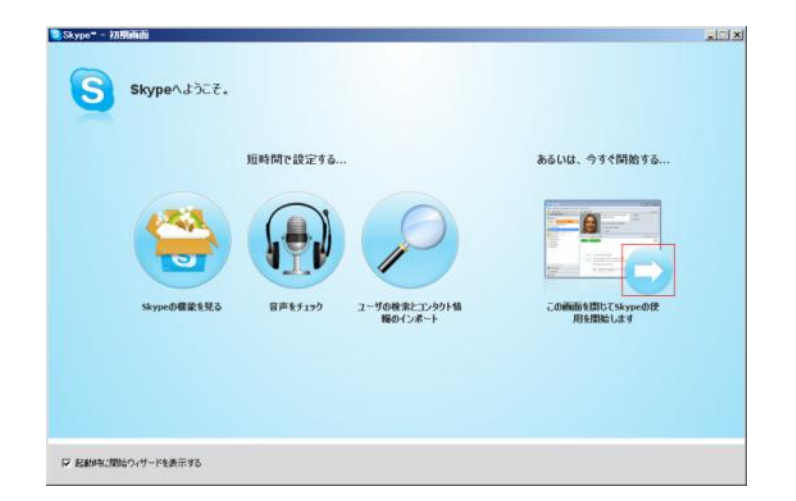

この画面が出たら登録は完了です、 矢印ボタンを押してみましょう

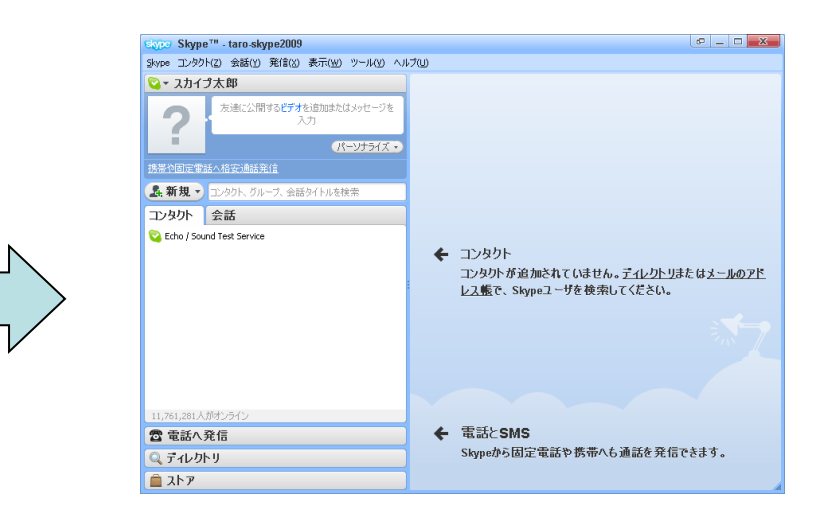

これでレッスンが受けられるようになり ます!**ヘッドセットとウェブカメラ**を接続 して、講師からの連絡をお待ち下さい。 おつかれさまでした!!

# トラブルシューティング 音が聞こえない!!

| Skype <sup>™</sup> - taro-skype2009                                                                                                    |                                                                                                    | a = = = ×                                                                                                    |   | 😫 Skype= - 読定                                                                                                    |                                                                                                    |
|----------------------------------------------------------------------------------------------------|----------------------------------------------------------------------------------------------------|----------------------------------------------------------------------------------------------------|---|----------------------------------------------------------------------------------------------------|----------------------------------------------------------------------------------------------------|
| ・コンタクトロン 余額(1) 発信(1)                                                                                                    | 表示(30) ワール(2) ヘルプロク                                                                                                    |                                                                                                    |   | (D)                                                                                                    | 一般設定: Skypeの基本動作の設定                                                                                                    |
| スカイブ太郎                                                                                                    |                                                                                                    | ーみから設定を選び                                                                                                    |   |                                                                                                    |                                                                                                    |
| 2 元素(1)(1)(1)(1)(1)(1)(1)(1)(1)(1)(1)(1)(1)(                                                                                                    | 和単加速だはメッセージを                                                                                                    | +                                                                                                    |   |                                                                                                    | □ コンタクトのダブルクリックで通販発信                                                                                                    |
| ÷                                                                                                    | パーリナライズ・                                                                                                    |                                                                                                    |   | (通りオーティオ加定                                                                                                    | (3) (活用中)と表示されるまでの時間 5 分                                                                                                    |
| 的國家電話人名英德斯克加                                                                                                    |                                                                                                    |                                                                                                    |   | <b>№</b> #02/F                                                                                                    | 反 コンピュータ記載時に3kyp+を記載                                                                                                    |
| 新規・コンタクト、グループ、金属                                                                                                    | タイトルを検索                                                                                                    |                                                                                                    |   | □ ビデオ設定                                                                                                    | ★通び設定: □大師 / Incontrol                                                                                                    |
| タクト 会話                                                                                                    |                                                                                                    |                                                                                                    |   | 15-113-                                                                                                    |                                                                                                    |
| Echo / Sound Test Service                                                                                                    |                                                                                                    | コンタクト                                                                                                    |   |                                                                                                    | ■ 1/90PUAN/TD9152=9朝を表示する                                                                                                    |
|                                                                                                    |                                                                                                    | コンタクトが追加されていません。ディレクトリまたはメールのアド                                                                                                    |   | P 38/31                                                                                                    | ウィンドウの外観スタイル<br>④ Skype                                                                                                    |
|                                                                                                    |                                                                                                    | レス感じ、Saypeユーリを使用していたでい。                                                                                                    |   | <b>(</b> ) 油紙                                                                                                    | C 55シックウィンドウ                                                                                                    |
|                                                                                                    |                                                                                                    |                                                                                                    |   |                                                                                                    |                                                                                                    |
|                                                                                                    |                                                                                                    |                                                                                                    | V | 40k 1540                                                                                                    | 7.000/32.0                                                                                                    |
|                                                                                                    |                                                                                                    |                                                                                                    |   |                                                                                                    | e stan - i dat bili 200                                                                                                    |
| 761,281人がオンライン                                                                                                    |                                                                                                    |                                                                                                    |   |                                                                                                    |                                                                                                    |
| 電話へ発信                                                                                                    | ·                                                                                                    | ← 電話とSMS<br>ShunderERISの世界をたきがたみだったます。                                                                                                    |   |                                                                                                    |                                                                                                    |
| ディレクトリ                                                                                                    |                                                                                                    | Skypeから固定电話を防電べら運動を充品できます。                                                                                                    |   |                                                                                                    |                                                                                                    |
| AF 7                                                                                                    |                                                                                                    |                                                                                                    | 4 |                                                                                                    | 保存 年少也ル                                                                                                    |
| ツール                                                                                                    | ·→設フ                                                                                                    | とを迭いより。                                                                                                    |   | オーディ                                                                                                    | オの設定を選びます                                                                                                    |
| ツ―ル<br><sup>Skype</sup> - 読                                                                                                    | ·→記フ                                                                                                    | 上を選びより。                                                                                                    |   | オーディ                                                                                                    | オの設定を選びます                                                                                                    |
| ツール<br>Stype - 2021<br>・2                                                                                                    |                                                                                                    |                                                                                                    |   | オーディ:<br><sup>● bype-</sup> - #                                                                                                    | オの設定を選びます                                                                                                    |
| ツール<br><sup>8 30ype 812</sup><br>「- R<br>ら - #252                                                                                                    | →記()                                                                                                    |                                                                                                    |   | オーディ<br>- * * * * * * * * * * * * * * * * * * *                                                                                                    |                                                                                                    |
| ツール<br>30xpe 2017<br>                                                                                                    | →記27                                                                                                    |                                                                                                    |   | オーディ                                                                                                    |                                                                                                    |
| ツール<br>Styp=- 8年<br>■ -&<br>■ -&<br>■ -><br>■ -&<br>■ -><br>■ -&<br>■ -><br>■ -> |                                                                                                    |                                                                                                    |   | オーディ<br>- #2<br>・ - #2<br>・ ************************************                                                                                                    |                                                                                                    |
| ツール<br>Styp=- 設定                                                                                                    | → 記文 )<br>*-ティは該正 エビュー<br>・<br>・<br>・<br>・<br>・<br>・<br>・<br>・<br>・<br>・<br>・<br>・<br>・                                                                                                    |                                                                                                    |   | オーディ<br>- #2<br>- #2<br>- | オの設定を選びます<br>オーディ構造 エピューの音声電話の設立<br>マイク<br>ローマ/2022年6月10日<br>ローマ/2022年6月10日<br>ローマ/2022年6月10日<br>ローマ/2022年6月10日<br>ローマ/2022年6月10日<br>ローマ/2022年6月10日<br>ローマ/2022年6月10日<br>ローマ/2022年6月10日<br>ローマ/2022年6月10日<br>ローマ/2022年6月10日<br>ローマ/2022年7日<br>ローマ/2022年6月10日<br>ローマ/2022年7日<br>ローマ/2022年7日<br>ローマ/2022年7日<br>ローマ/2022年7日<br>ローマ/2022年7日<br>ローマ/2022年7日<br>ローマ/2022年7日<br>ローマ/2022年7日<br>ローマ/2022年7日<br>ローマ/2022年7日<br>ローマ/2022年7日<br>ローマ/2022年7日<br>ローマ/2022年7日<br>ローマ/2022年7日<br>ローマ/2023年7日<br>ローマ/2023年7日<br>ローマーロ<br>ローマーマーマーマーマーマーマーマーマーマーマーマーマーマーマーマーマーマーマ                                                                                                    |
| ・<br>、<br>、<br>、<br>、<br>、<br>、<br>、<br>、<br>、<br>、<br>、<br>、<br>、                                                                                                    | → 記文 )<br>オーディは読む エビュー<br>章 マイカ<br>常世<br>私<br>スピーカー<br>常世                                                                                                    | 上ぞ迭のより。                                                                                                    |   | オーディ<br>************************************                                                                                                    | オの設定を選びます<br>オーディ相談 エピューシの音声思る単法<br>マイジ<br>ローマイが記を目的構築<br>マイジ<br>ローマイが記を目的構築<br>マイジ<br>ローマイが記を目的構築<br>マイジ<br>ローマイが記を目的構築<br>マイジ<br>ローマイが記を目的構築<br>マイジ<br>ローマイが記を目的構築<br>マイジ<br>ローマイが記を目的構築<br>ローマイが記を目的構築<br>ローマイが記を目的構築<br>ローマイジ<br>ローマイが記<br>ローマイが記<br>ローマイジ<br>ローマイジ<br>ローマーマージ<br>ローマーマー<br>ローマーマー<br>ローマーマー<br>ローマーマー<br>ローマーマー<br>ローマーマー<br>ローマーマー<br>ローマーマー<br>ローマーマー<br>ローマー<br>ローマーマー<br>ローマーマー<br>ローマーマー<br>ローマーマー<br>ローマーマー<br>ローマー<br>ロー<br>ロー<br>ロー<br>ロー<br>ロー<br>ロー<br>ロー<br>ロー<br>ロー<br>ロ |
| ・<br>、<br>、<br>、<br>、<br>、<br>、<br>、<br>、<br>、<br>、<br>、<br>、<br>、                                                                                                    | → 記文 )<br>オーディは読む エビュー<br>章 マイク<br>発発<br>私 スピーカー<br>音量                                                                                                    | 上で迭してまり。                                                                                                    |   | オーディ<br>************************************                                                                                                    | オの設定を選びます<br>オーディ相談::: エビューシの音声感感の設定<br>マイク<br>を<br>マイク<br>とのののは25 Hoster<br>マイク<br>で<br>マイク<br>とのののは25 Hoster<br>マイク<br>を<br>また<br>で<br>マイク<br>で<br>マイク<br>で<br>マーク<br>で<br>で<br>の<br>まの<br>の<br>まの<br>で<br>の<br>で<br>の<br>で<br>の<br>で<br>の<br>で<br>の<br>で<br>の<br>で<br>の<br>で<br>の<br>で<br>の<br>の<br>で<br>の<br>で<br>の<br>で<br>の<br>で<br>の<br>で<br>の<br>で<br>の<br>で<br>の<br>で<br>の<br>で<br>の<br>で<br>の<br>で<br>の<br>で<br>の<br>で<br>の<br>で<br>の<br>の<br>で<br>の<br>の<br>で<br>の<br>で<br>の<br>で<br>の<br>で<br>の<br>で<br>の<br>で<br>の<br>で<br>の<br>の<br>で<br>の<br>で<br>の<br>で<br>の<br>で<br>の<br>で<br>の<br>で<br>の<br>で<br>の<br>で<br>の<br>で<br>の<br>で<br>の<br>で<br>の<br>で<br>の<br>で<br>の<br>で<br>の<br>で<br>の<br>で<br>の<br>で<br>の<br>で<br>の<br>で<br>の<br>で<br>の<br>で<br>の<br>で<br>の<br>で<br>で<br>の<br>で<br>の<br>で<br>の<br>で<br>の<br>で<br>の<br>で<br>の<br>で<br>の<br>で<br>の<br>で<br>の<br>で<br>の<br>で<br>の<br>で<br>の<br>で<br>の<br>で<br>の<br>で<br>の<br>の<br>の<br>で<br>の<br>で<br>の<br>で<br>の<br>で<br>の<br>で<br>の<br>で<br>の<br>で<br>の<br>で<br>の<br>で<br>の<br>で<br>の<br>で<br>の<br>で<br>の<br>の<br>の<br>の<br>で<br>の<br>の<br>の<br>で<br>の<br>の<br>の<br>で<br>の<br>で<br>の<br>で<br>の<br>の<br>の<br>の<br>の<br>の<br>の<br>の<br>の<br>の<br>の<br>の<br>の                                                                                                    |
| ·<br>·<br>·<br>·<br>·<br>·<br>·<br>·<br>·<br>·<br>·<br>·<br>·<br>·                                                                                                    | → 記文 )<br>オーディは読む エビュー<br>・<br>・<br>・<br>・<br>・<br>・<br>・<br>・<br>・<br>・<br>・<br>・<br>・                                                                                                    | 上で迭してまり。                                                                                                    |   | オーデイ<br>************************************                                                                                                    | オの設定を選びます<br>オーディ相談:: エビューシの音声感感の設定<br>マイク<br>マイク<br>マイク<br>マイク<br>マイク<br>マイク<br>マイク<br>マイク                                                                                                    |
| ·<br>、<br>、<br>、<br>、<br>、<br>、<br>、<br>、<br>、<br>、<br>、<br>、<br>、                                                                                                    | → 記文 ブ<br>オーディは読む エビュー<br>望 マイカ<br>発発<br>私 スピーカー<br>音量<br>私 昨び出し中                                                                                                    | 上で送びる9。                                                                                                    |   | オーディ<br>************************************                                                                                                    | オの設定を選びます<br>メーディ構造:: エビューシの音声電話の結本<br>マイク<br>マイク<br>マイク<br>マイク<br>マイク<br>マイク<br>マイク<br>マイク                                                                                                    |
| <ul> <li>ンノー・ノレ</li> <li>シメリマ = 記述</li> <li>一般</li> <li>一般</li> <li>一般</li> <li>一般</li> <li>一般</li> <li>一般</li> <li>一般</li> <li>シジオの設定</li> <li>シジオの設定</li> <li>シジオの設定</li> <li>シジオの設定</li> <li>シジオの設定</li> <li>シジオの設定</li> <li>シジオのための</li> <li>シジオのための</li> <li>シジオのための</li> <li>シジオのための</li> <li>シジオのための</li> <li>シジオのための</li> <li>シジオのための</li> <li>シジオのための</li> <li>シジオのための</li> <li>シジオのための</li> <li>シジェント</li> <li>シジェント&lt;</li></ul>                                                                                                    | → 言文 ブ オーディは読む エビュー 〒 マイク ※ マイク ※ マイ                                                                                                    | 上で送送のより。<br>(Lagrand L08 Header<br>小分音学様本の目空<br>(Lagrand L08 Header<br>(本)<br>マイが定社会前期間<br>(Lagrand L08 Header<br>マイが定社会前期間<br>(Lagrand L08 Header<br>マイが定社会前期間<br>(Lagrand L08 Header<br>(Lagrand L08 Header<br>(Lagrand L0 |   | オーデイ<br>************************************                                                                                                    | オの設定を選びます<br>メーディは設む エビューシの音声現活の設立<br>マイク<br>マイク<br>マイク<br>マイク<br>マイク<br>マイク<br>マイク<br>マイク                                                                                                    |
| <ul> <li>シンーール</li> <li>シント</li> <li>シックボント</li> <li>シックボント</li></ul>                                                                                                    | <ul> <li>オーディは読む エビュー</li> <li>         ・ディは読む エビュー         ・         ・         ・</li></ul>                                                                                                    | 上で送送のより。<br>(小学学院本の信任)<br>(小学学院本の信任)<br>(小学学院本の信任)<br>(小学校院を自動現版)<br>(マイが院を自動現版)<br>(マイが院を自動現版)<br>(学校院を自動現版)<br>(学校院を自動現版)<br>(学校院を自動現版)<br>(学校院を自動現版)<br>(学校院を自動現版)<br>(学校院を自動現版)<br>(学校院を自動現版)<br>(学校院を自動現版)<br>(学校院を自動現版)<br>(学校院を自動現版)<br>(学校院を自動現版)<br>(学校院を自動現成)<br>(学校院を自動現成)<br>(学校院を自動現成)<br>(学校院を自動現成)<br>(学校院を自動現成)<br>(学校)<br>(学校)<br>(<br>)<br>(<br>)<br>(<br>)<br>(<br>)<br>(<br>)<br>(<br>)<br>(<br>)<br>(                                                                                                    |   | オーデイ<br>************************************                                                                                                    | <b>オの設定を選びます</b><br>オーク設定を選びます<br>オーディ構造:::ビビューシの音声電話の指定<br>マイク設定を自動調整<br>マイク設定を自動調整<br>マイク決定を自動調整<br>マイク決定を自動調整<br>マイク決定を自動調整<br>マイク決定を自動調整<br>マイク決定を自動調整<br>マイク決定を自動調整<br>マイク決定を自動調整<br>マイク決定を自動調整<br>マイク決定を自動調整<br>マイク決定を自動調整<br>マイク決定を自動                                                                                                    |
| Yyyye = 記述     Ayyye = 記述     Ayyye = 記述     Ayyye = 記述     Ayyye = 記述     Ayyye = 記述     Ayyye = 記述     Ayyye = 記述     Ayyye = 記述     Ayyye = 記述     Ayyye = 記述     Ayyye = 記述     Ayyye = 記述     Ayyye = 記述     Ayyye = 記述                                                                                                    | <ul> <li>オーディ引読記 エビニー</li> <li>         ・ディ引読記 エビニー         ・         ・         ・</li></ul>                                                                                                    | よりません<br>上では、<br>小学学校本の研究<br>一<br>小学校校会を新聞程<br>「マイが接てを新聞程<br>「マイが接てを新聞程<br>「マイが接てを新聞程<br>「マイが接てを新聞程<br>「マイが接てを新聞程<br>「夏」で、<br>一<br>で、<br>一<br>で、<br>で、<br>で、<br>で、<br>で、<br>で、<br>で、<br>で、<br>で、<br>で、                                                                                                    |   | オーディ<br>ディ<br>                                                                                                    | <b>オの設定を選びます</b><br>オーク・設定を選びます<br>オーディ構造:: エビューシの音声電話の設立<br>マイク設定を自動調節<br>デーマイが設定を自動調節<br>デーマイが設定を自動調節<br>デーマイが設定を自動調節<br>デーマイが設定を自動調節<br>デーマイが設定を自動調節<br>デーマイが設定を自動調節<br>デーマイが設定を自動調節<br>デーマイが設定を自動調節<br>デーマイが設定を自動調節<br>デーマイが設定を自動調節<br>デーマイが設定を自動調節<br>デーマイが設定を自動調節<br>デーマイが設定を自動調節<br>デーマイが設定を自動調節<br>デーマイが設定を自動調節<br>デーマイが設定を自動調節<br>デーマイが設定を自動調節<br>デーマイが定するとのののののののののののののののののののののののののののののののののののの                                                                                                    |
| Y ル     Xype 2位に     Im                                                                                                    | <ul> <li>オーディ引政部 エビニュ</li> <li>〒マイリ<br/>業業</li> <li>ネジーカー</li> <li>市び出し中</li> <li>その能与スク</li> <li>※ 新行登場エストナ・</li> <li>ジーディイ明語523</li> </ul>                                                                                                    | については、     にのかったのでは、     にのかったのでは、                                                                                                    |   | オーディ<br>ディ<br>                                                                                                    | オの設定を選びます<br>オーディ相談志: エビューシの音声感话の話に                                                                                                    |
| Y ル     Alt     Alt     Al                                                                                                    | <ul> <li>オーディ目録記 エビュー</li> <li>第 マイク<br/>音量</li> <li>▲ キイク<br/>音量</li> <li>▲ ギワ出し中</li> <li>その絶分スク</li> <li>※ 新日音声ラストサ・</li> <li>※ オーディオ単語記録</li> <li>※ コックストアガビタム</li> </ul>                                                                                                    | にのは、     にのは、      にのは、      にのは、                                                                                                    |   | オーデイ<br>ディ<br>                                                                                                    | オの設定を選びます<br>オーディは認定 エピューベの営戸地球の時に<br>マイク<br>マイク<br>マイク<br>マイク<br>マイク<br>マイク<br>マイク<br>マイク                                                                                                    |
| ・ソーール                                                                                                    | <ul> <li>オーディ/教師 エレビュー</li> <li>マイク<br/>音量</li> <li>ペイク<br/>音量</li> <li>ハンビーカー<br/>音量</li> <li>ハンビーカー<br/>音画</li> <li></li></ul> | にのでの108 Predet     ・・      ・・      の事実法本の決定     ・・      ・・      の事実法本の決定     ・・      ・・      ・・      ・・      ・・      ・・      ・・      ・・      ・・      ・・      ・・      ・・      ・・      ・・      ・・      ・・      ・・      ・・      ・・      ・・      ・・      ・・      ・・      ・・      ・・      ・・      ・・      ・・      ・・      ・・      ・・      ・・      ・・      ・・      ・・      ・・      ・・      ・・      ・・      ・・      ・・      ・・      ・・      ・・      ・・      ・・      ・・      ・・      ・・      ・・      ・・      ・・      ・・      ・・      ・・      ・・      ・・      ・・      ・・      ・・      ・・      ・・      ・・      ・・      ・・      ・・      ・・      ・・      ・・      ・・      ・・      ・・      ・・      ・・      ・・      ・・      ・・      ・・      ・・      ・・      ・・      ・・      ・・      ・・      ・・      ・・      ・・      ・・      ・・      ・・      ・・      ・・      ・・      ・・      ・・      ・・      ・・      ・・      ・・      ・・      ・・      ・・      ・・      ・・      ・・      ・・      ・・      ・・      ・・      ・・      ・・      ・・      ・・      ・・      ・・      ・・      ・・      ・・      ・・      ・・      ・・      ・・      ・・      ・・      ・・      ・・      ・・      ・・      ・・      ・・      ・・      ・・      ・・      ・・      ・・      ・・      ・・      ・・      ・・      ・・      ・・       ・・      ・・      ・・      ・・      ・・      ・・      ・・      ・・      ・・      ・・      ・・      ・・      ・・      ・・      ・・      ・・      ・・      ・・      ・・      ・・      ・・      ・・      ・・      ・・      ・・      ・・      ・・      ・・      ・・      ・・      ・・      ・・      ・・      ・・      ・・      ・・      ・・      ・・      ・・      ・・     ・・      ・・      ・・      ・・      ・・      ・・      ・・      ・・      ・・      ・・      ・・      ・・      ・・      ・・      ・・      ・・      ・・      ・・      ・・      ・・      ・・      ・・      ・・      ・・      ・・      ・・      ・・      ・・      ・・      ・・      ・・      ・・      ・・      ・・      ・・      ・・      ・・      ・・      ・・      ・・      ・・      ・・      ・・      ・・      ・・      ・・      ・・      ・・      ・・      ・・      ・・      ・      ・・      ・・      ・・      ・・      ・・      ・      ・・      ・・      ・・      ・・      ・      ・      ・・                                                                                                    |   | オーディ:<br>                                                                                                    | オの設定を選びます<br>************************************                                                                                                    |
| Y 以                                                                                                    | <ul> <li>オーディ付該記 エビニー</li> <li>ディクタ<br/>音楽</li> <li>ペクタ<br/>音楽</li> <li>ペクタ</li> <li>ディクタ</li> <li>ポイジーカー</li> <li>音楽</li> <li>ペロクタ</li> <li>ディクタ</li> <li>デリア・クタの目的</li> <li>デリア・クタの目的</li> <li>デリア・クタの目的</li> <li>デリア・クタの目的</li> <li>デリア・クタの目的</li> </ul>                                                                                                    | についていたいます。     にののの108 Treaderet     ・ペックな変化を動く取る     ・ペックな変化を動く取る     ・ペックな変化を動く取る     ・ペックな変化を動く取る     ・ペックな変化を動く取る     ・ペックな変化を動く取る     ・ペックな変化を動く取る     ・ペックな変化を動く取る     ・ペックな変化を動く取る     ・ペックな変化を動く取る     ・ペックな変化を動く取る     ・ペックなど     ・ペックなど     ・ペック     ・ペックなど     ・ペック     ・ペック     ・・・・・・・・・・・・・・・・・・・・・・・・・・・・・・・・・                                                                                                    |   | オーディ:                                                                                                    | オの設定を選びます<br>************************************                                                                                                    |

ドロップダウンリストから、設定しているヘッドセットを選択します。

赤線内のボタンをおして確認しましょう! スカイプの呼び出し音が聞こえれば設定 完了です。

トラブルシューティングマイクが反応しない!!

| Skyp                                                                                                    | e <sup>ra</sup> - taro skype2009                                                    | itte o | 0 _ C _ X                                                                                    |
|----------------------------------------------------------------------------------------------------|-------------------------------------------------------------------------------------|--------|----------------------------------------------------------------------------------------------|
| 2. xhr                                                                                                    | イン NBD という そのから アイン クローク インクローク スクロークを<br>大海に公開するビデオを追加またはメリセージを<br>入力<br>パーンプナライズ・ |        | キから設定を重び                                                                                     |
| NATORS                                                                                                    | 話人格安通話発信                                                                            |        |                                                                                              |
| コンタクト<br>つ<br>全<br>こか。<br>こか。<br>う<br>の<br>、<br>この<br>、<br>う<br>の<br>、<br>、<br>う<br>の<br>、<br>、<br>の<br>、<br>、<br>の<br>、<br>、<br>の<br>、<br>、<br>の<br>、<br>、<br>の<br>、<br>、<br>、<br>の<br>、<br>、<br>、<br>の<br>、<br>、<br>、<br>、<br>、<br>、<br>、<br>、<br>、<br>、<br>、<br>、<br>、 | 2001-01-21 프레이지가(Hotelen<br>숫동<br>Million Teel Service                              | ÷      | コンタクト<br>コンタクト プロタット が追加されていません。 <u>ディレクトリ</u> まとは <u>メールのアド</u><br>レス厳で、Siggieユーザを被索してください。 |
| 11,761,281人<br>雷電話へ<br>Q.ディレク<br>創ストア                                                                                                    | がわからン<br>発信<br>トリ                                                                   | ÷      | 電話とSMS<br>Skypeから固定電話や携帯へら通話を発信できます。                                                         |

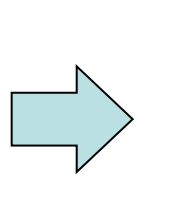

| Skype" - ikje                         |                                                       |       |
|---------------------------------------|-------------------------------------------------------|-------|
| 一般                                    | 一蔵讃定: Skypeの基本動作の説定                                   |       |
| S -MRE                                | □ コンタクトのダブルクリックで連結発信                                  |       |
| () オーディオ設定                            | (3) [退席中]と表示されるまでの時間 5 分                              |       |
| ▲ サウンド                                | ☑ IDピュータ記動時にSkype者記動                                  |       |
| 😑 १५ महिन्द                           | 言語の設定: 日本語 (Japanese)                                 |       |
| N 751K9-                              | ▶ コンタクトリストにオンラインユーザ酸を表示する                             |       |
| <b>神知</b>                             | ウィンドウの外観スタイル                                          |       |
| 100 Mai                               | <ul> <li>(*) Skype</li> <li>(*) クラジックブインドウ</li> </ul> |       |
| <ul> <li>() チャット &amp; SMS</li> </ul> |                                                       |       |
| (\$) II H                             | その他与スク                                                |       |
|                                       | 😞 プロフィールのコンタクト情報影響加                                   |       |
|                                       | 10日本の文王                                               |       |
|                                       |                                                       |       |
|                                       | (\$77                                                 | キャンセル |

#### ツール→設定を選びます。

ogicool USB Headset

□ マイク設定を自動調整

Logiccol US8 Headset

▼ スピーカー設定を自動調節

「選択済みのスピーカーを使用

▶ 着信音をパンコンのスピーカーから再生する

オーディオ設定:コンピュータの音声間達の設定

🌻 マイク

音量

▲ スピーカー

공보

▲♪ 呼び出し中

「の使々スク

🧕 無料音声テストサービスに発信 🛜 オーディオ概要設定の詳細 SkypeストアからSkypeフォンやヘッドセットを購入

🛐 Skype = - 読定 1 一般

🕤 – #URTE

▲ サウンド

😑 ビデオ設定

15-113-

iðtu

13. 🔊

(2) 正統

💿 7 77 k SMS

● オーディオ設定

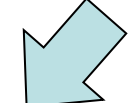

| 0 💌                                    |  |
|----------------------------------------|--|
| 「一一一一一一一一一一一一一一一一一一一一一一一一一一一一一一一一一一一一一 |  |
| 詳細認定在表示                                |  |
| 保存 キャンセル                               |  |

# オーディオの設定を選びます。

| <ul> <li>→R</li> </ul>                                                                                                    | オーディオ設定:エンビュ                                                                  | -90音声骤速0.0k定                              |
|----------------------------------------------------------------------------------------------------|-------------------------------------------------------------------------------|-------------------------------------------|
| <ul> <li>●</li> <li>●</li> <li>●<th>क्र २१७<br/>वस्र</th><th>Logicol USB Headset</th></li></ul> | क्र २१७<br>वस्र                                                               | Logicol USB Headset                       |
| <ul> <li>         ● ビデオ設定     </li> <li>         ● ブライバシー     </li> </ul>                                                                                                    | ▲ <sup>3</sup> スピーカー<br>音量                                                    |                                           |
| nthi 🜱                                                                                                    | A) #025.4                                                                     | 「選択活みのスピーカーを使用」<br>■ 通信音をパンコンのスピーカーから再生する |
| <ul> <li>● チャット &amp; SMS</li> <li>◎ 詳細</li> </ul>                                                                                                    | その他タスク                                                                        | 「上でスに発信                                   |
|                                                                                                    | <ul> <li>⑦ オーディオ機器器:</li> <li>(◎) オーディオ機器器:</li> <li>(◎) オーディオ機器器:</li> </ul> | 定心算手編<br>iypeフォンやヘッドセット結果入                |
|                                                                                                    |                                                                               | 保存 キャンオ                                   |

#### マイクのドロップダウンリストから、接続し ているヘッドセットの名前を選びます。

マイクのインジケーターが反応した ら設定完了です。

#### 先生からのコール

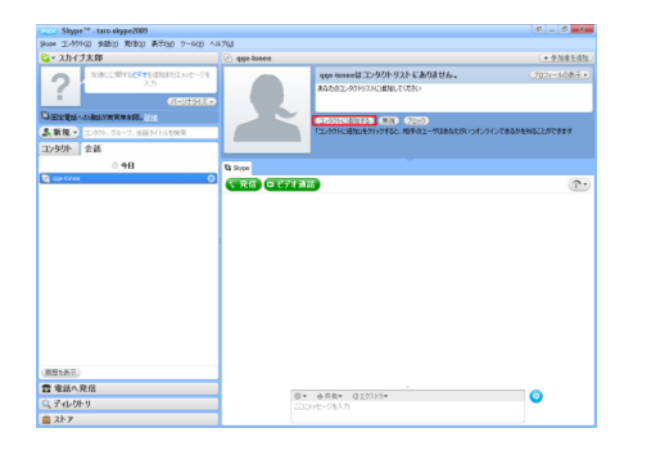

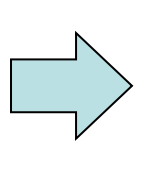

### 先生からコンタクトリストに追加の リクエストが入ります

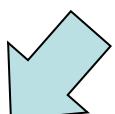

| 😋 = スカイラ太母                                       | 😜 appe Ausee |                                                                                                    | + etues as |
|--------------------------------------------------|--------------|----------------------------------------------------------------------------------------------------|------------|
| 2 MALENTIST Busha                                | Herda a      | When you are on your may in at the height of a<br>battle with a negative attitude, switch your frout                                                                                                    | 2 es       |
|                                                  | 0231620      | and your atteuts will selech right doing with it!                                                                                                    | [] Britter |
| DECENTRAL MONTHERE                               |              | 2 \$141 3 ABCs                                                                                                    |            |
| Antes mere dave superiores                       |              | E nonuAne                                                                                                    |            |
| 工/多0十 金話                                         |              | 57 AB                                                                                                    |            |
| and the star of the star of the star of the star | C Hard       |                                                                                                    |            |
|                                                  |              | discussion in the second second secon | ~          |
|                                                  |              | GUITER STO                                                                                                    |            |
|                                                  |              | con-table(35-862                                                                                                    | 1.44       |
| 原業業務市                                            |              |                                                                                                    |            |
| (周期18元)<br>音 電話へ発信                               |              | 0+ #HR+ 013337+                                                                                                    | 0          |
| (回日)(○元)<br>(京) 東部へ兄信<br>(二) 子(1-5)(-5)          |              | 0* ###* 011337*                                                                                                    | 0          |

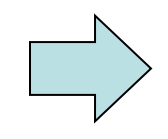

時間になると先生からコールが 入るのでボタンをクリックして応 答します

| ive T-99Kg     | +国の 第1年の 表示(m) フール(の ヘ                    | 4/703       |                                                                                                    |                        |
|----------------|-------------------------------------------|-------------|----------------------------------------------------------------------------------------------------|------------------------|
| 😋 = スカイラ太日     | U                                         | 😋 qqe.tonee |                                                                                                    | (+ @to@tids            |
| ?              | ACS型料6271を追加されないとージを<br>入力<br>(Rev)154540 |             | When you are on your way or at the height of a<br>battle with a negative attitude, witch your focur<br>and your attitude will writch right along with it! | ्र अष्ठ<br>ि aprixee   |
| Caretter Links | LVXWMAIR.                                 |             | 3 93974ビン                                                                                                    |                        |
| 品新建・ 2.0       | りト、ヴルーフ、会話タイトルを快会                         |             | iii imi¥iiAn⊟                                                                                                    |                        |
| 30/9/01 余計     | 8                                         |             | ※ X8                                                                                                    |                        |
|                | 0 <b>†8</b>                               | B Sype      |                                                                                                    | (25#44s)               |
| a ope-tomet    |                                           |             |                                                                                                    | (7                     |
|                | Ĭ                                         | CRS CT71    |                                                                                                    | (C                     |
|                |                                           | (26) 64/1   | •                                                                                                    |                        |
|                |                                           | GRO GEAL    | e fo hade lines. Rese elfere o                                                                                                    | 100                    |
|                |                                           | getzer Hi   | er fra Insalten Forsen. Hinase add ten ur.<br>&                                                                                                    | 1.22<br>1.22           |
| <b>周型4月</b> 市) |                                           | getree 14   | ur Do Teader Fores. Please aidt na sp.<br>R.M. J. A. 187 Jan 1990 - 1990 - 1990 - 1990 - 1990 - 1990 - 1990 - 1990 - 1990 - 1990 - 1990 - 1990 - 1990 - 1 | 5.00<br>5.00<br>FR/JAL |
|                |                                           | getere M    | 2)<br>of the basic forces. Resea address on<br>Add Add Streage Source (2), 2019 (BER)<br>Add Add Streage Source (2), 2019 (BER)                           | 5.3<br>5.3<br>MR.41.6  |

## 先生がコンタクトリストとして許可 されました。

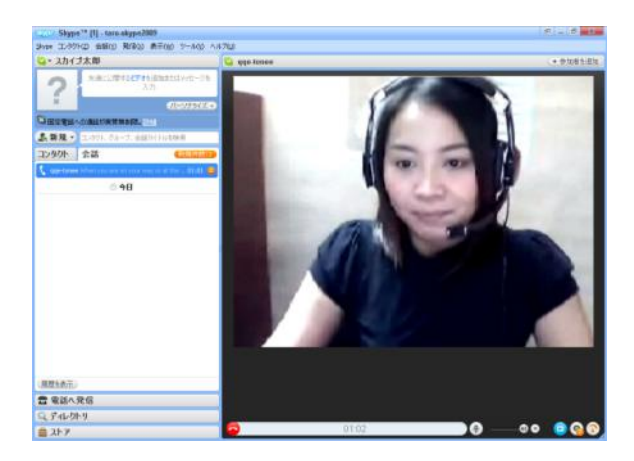

ビデオが始まりレッスンの開始です!!

# トラブルシューティング チャットが見れない

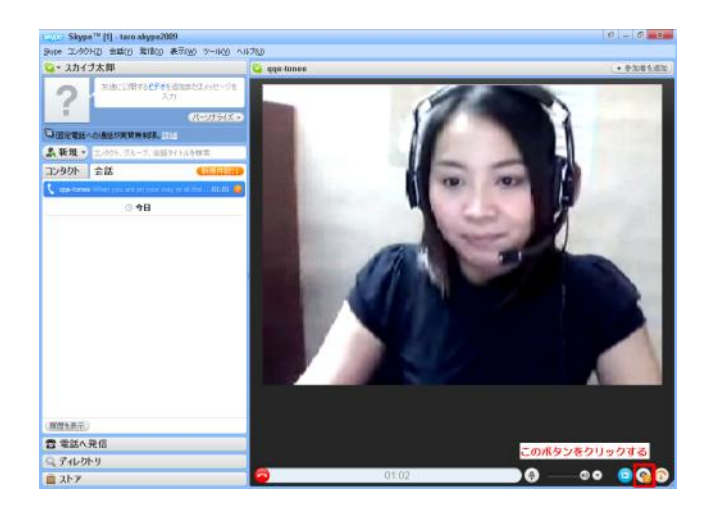

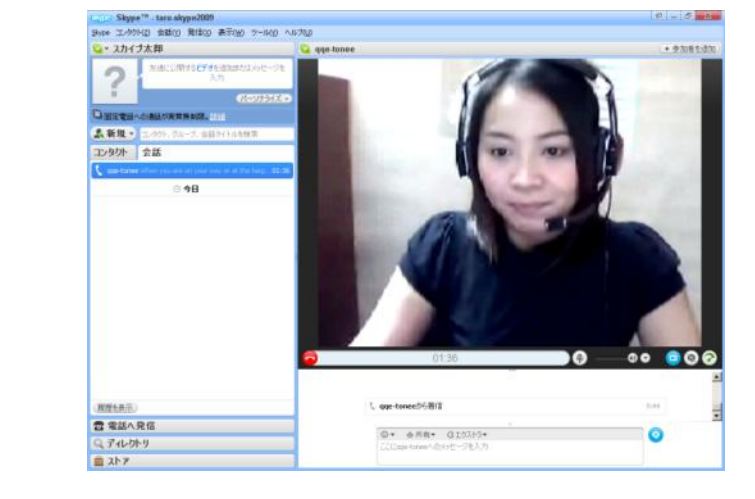

# ビデオで応答するは初めはチャットボックスが表示されません。

赤線内のボタンをクリックします。

チャットボックスが現れ、文字のやり 取りができるようになります。